Reģistrējiet Jūsu preci un iegūstiet atbalstu www.philips.com/welcome

# HMP5000

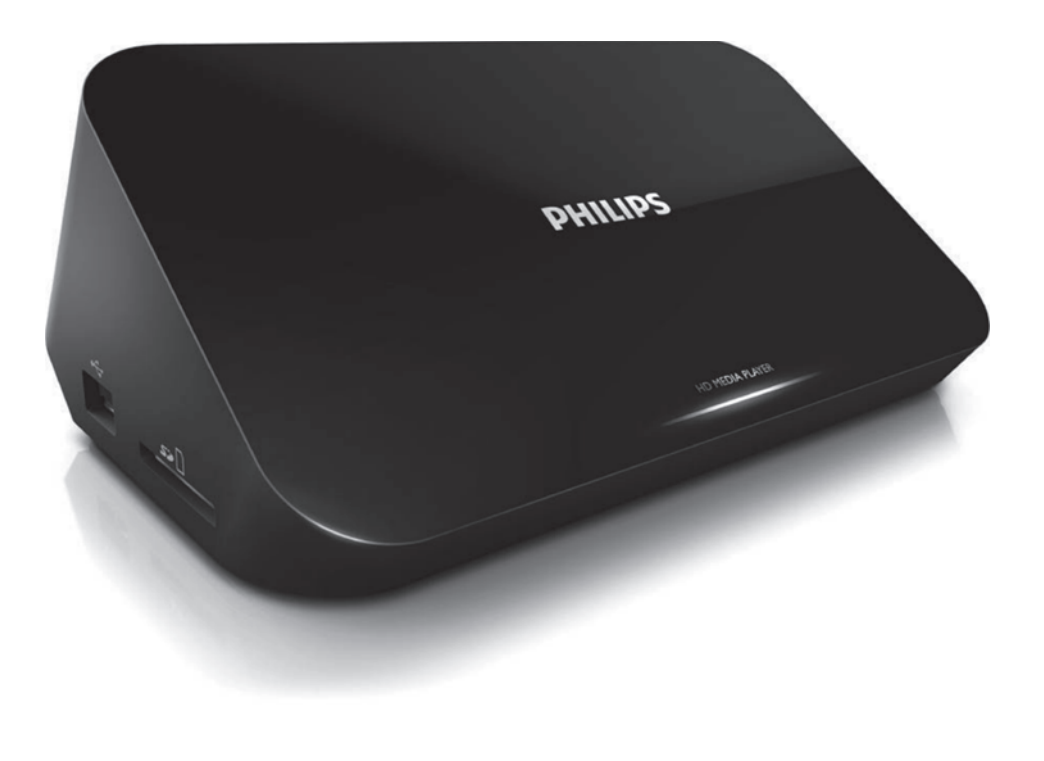

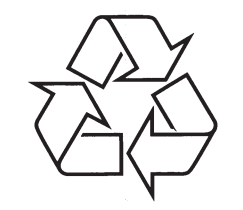

Tiecieties ar Philips Internetā http://www.philips.com

Lietošanas instrukcija

# SATURA RĀDĪTĀJS

| 1 | Zīmoli4                                                                                                    |
|---|----------------------------------------------------------------------------------------------------|
| 2 | Pievienošana un atskaņošana6                                                                                                    |
| 3 | Vadība un atskaņošana11                                                                                                    |
| 4 | lespējas                                                                                                    |
|   | Audio iespējas14<br>Foto iespējas14                                                                                                    |
| 5 | Failu pārlūkošana      15        Pārlūkojiet visus failus      16        Filmu pārlūkošana      17        Mūzikas failu pārlūkošana      18        Fotogrāfiju pārlūkošana      19 |
| 6 | Failu pārvaldīšana20Pamatdarbības20                                                                                                    |
| 7 | Tīkla izveide22Bezvadu tīkla izveide22Vadu tīkla uzstādīšana24                                                                                                    |

| 8 | Multimediju failu | atskaņošana |
|---|-------------------|-------------|
|   | no datora (DLNA)  | 26          |

# SATURA RĀDĪTĀJS

| 9  | Interneta pakalpojumi                                                                                              | .27                    |
|----|----------------------------------------------------------------------------------------------------|------------------------|
| 10 | lestatījumi                                                                                                    | .28                    |
|    | Sistēma                                                                                                    | 29                     |
|    | Audio                                                                                                    | 29                     |
|    | Video                                                                                                    | 30                     |
|    | Bezvadu tīkla iestatījumi                                                                                          | 31                     |
|    | Dažādi                                                                                                    | 31                     |
| 11 | EasyLink                                                                                                    | .32                    |
| 12 | Programmatūras atiaunināšana                                                                                       | 00                     |
|    | i rogrammatarao atjaanmaoana                                                                                       | .33                    |
|    | Programmatūras atjaunināšana no interneta                                                                          | <b>.33</b><br>33       |
|    | Programmatūras atjaunināšana no interneta<br>Programmatūras atjaunināšana ar USB/SD                                | <b>.33</b><br>33<br>33 |
| 12 | Programmatūras atjaunināšana no interneta<br>Programmatūras atjaunināšana ar USB/SD<br><b>Traucējumu novēršana</b> | .33<br>33<br>33<br>.35 |

# 1. ZĪMOLI

# 

HDMI, HDMI logo un High-Definition Multimedia Interface (Augstas Izšķirtspējas Multimediju Interfeiss) ir HDMI preču zīmes vai HDMI reģistrētas preču zīmes, licencējot LLC Amerikas Savienotajās Valstīs un citās valstīs.

# **DOLBY**

DIGITAL

Ražots ar licenci no Dolby Laboratories. 'Dolby' un dubult-D simbols ir Dolby Laboratories zīmoli.

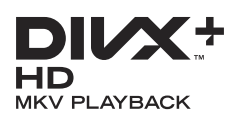

PAR DIVX VIDEO: DivX® ir digitāla video formāts, ko izveidojuši DivX, Inc. Šī ir oficiāla DivX Certified® ierīce, kas atskaņo DivX video. Papildus informāciju un programmatūras rīkus Jūsu failu pārveidošanai DivX video formātā meklējiet vietnē www.divx.com.

PAR DIVX VIDEO – PĒC – PIEPRASĪJUMA: Šo DivX Certified® ierīci jāreģistrē, lai atskaņotu DivX Video- pēc-pieprasījuma (VOD) filmas. Lai iegūtu reģistrācijas kodu, atrodiet sadaļu DivX VOD Jūsu ierīces iestatīšanas izvēlnē. Atveriet vod.divx.com un izmantojiet šo kodu, lai pabeigtu reģistrācijas procesu.

 $DivX \ensuremath{\mathbb{R}}$  , DivX Certified  $\ensuremath{\mathbb{B}}$  , DivX Plus  $\ensuremath{\mathbb{B}}$  HD un asociēti logo ir DivX, Inc. zīmoli un tiek lietoti saskaņā ar licenci.

DivX Certified®, lai askaņotu DivX® un DivX Plus® HD (H.264/MKV) video ar izšķirtspēju līdz 1080 p HD, tostarp augstas kvalitātes saturu.

## ... SPECIFIKĀCIJAS

### Audio

- Analogais stereo
- Signāla un trokšņa attiecība (1 kHz): > 90 dB (A-klase)
- Darbības amplitūda (1 kHz): > 80 dB (A-klase)
- Frekvenču diapazons: +/-0.2 dB
- Digitālais izvads: optiskais

### lerīce

- Izmēri (garums x platums x augstums): 160 x 91 x 54,1 mm
- Svars: 0,34 kg
- Strāvas pievade: 100-240V~ 50/60Hz, 15W

## Strāva

- Strāvas patēriņš: < 15 W
- Strāvas patēriņš gaidīšanas režīmā: < 1 W

## 14. SPECIFIKĀCIJAS

#### 📑 Piezīme

 Specifikācijas un dizains var mainīties bez iepriekšēja paziņojuma.

### Faili

- Video: MPEG 1/2/4(MPEG 4 Part 2), H.264, VC-1, H.263, VP6 (640 x 480), DivX Plus HD, DivX 3/4/5/6, Xvid, RMVB 8/9, RM, WMV (V9), AVI, TS, M2TS, TP, TRP, ISO, VOB, DAT, MP4, MPG, MOV (MPEG 4, H.264), ASF, FLV(640 x 480), MKV, M4V.
- Audio: Dolby digital, AAC, RA, OGG, MKA, MP3, WAV, APE, FLAC, DTS, LPCM, PCM, WMA (V9), IMP/MS ADPCM, WMA Pro
- Attēls: .JPEG, JPG, PNG, TIFF, GIF (neanimēts GIF), BMP, TIF, M-JPEG, HD-JPEG

#### USB atmiņas ierīce

• Savienojamība: Hi-Speed USB (2.0)

#### Atbalstītais subtitru formāts

• .srt, .sub, .smi, .ssa, .ass, .txt, .psb, .idx+.sub

#### SD karte

• Savienojamība: SDHC 2.0 (līdz 32 GB)

#### Video

- Signāla sistēma: PAL/NTSC
- Kompozita video izvade: 1 Vpp ~ 75 omi
- HDMI izvade: 480i, 480p, 576i, 576p, 720p, 1080i, 1080p, 1080p24

... ZĪMOLI

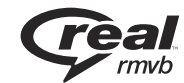

Real RMVB logo ir RealNetworks, Inc. preču zīme vai reģistrēta preču zīme.

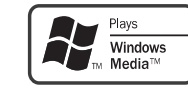

Windows Media un Windows logo ir Microsoft Corporation preču zīmes vai reģistrētas preču zīmes Amerikas Savienotajās Valstīs un/ vai citās valstīs.

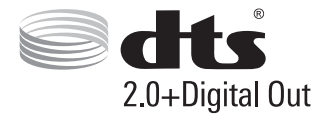

Ražots ar licenci pēc U.S. patenta Nr.: 5,451,942; 5,956,674; 5,974,380; 5,978,762; 6,487,535 un citiem ASV un vispasaules patentiem, kas izdoti un gaidāmi. DTS un Symbol ir reģistrētas prežu zīmes un DTS 2.0+Digital Out un DTS logo ir DTS, Inc. preču zīmes. Produkts ietver programmatūru. © DTS, Inc. Visas tiesības rezervētas.

# 2. PIEVIENOŠANA UN ATSKAŅOŠANA

# **Here**

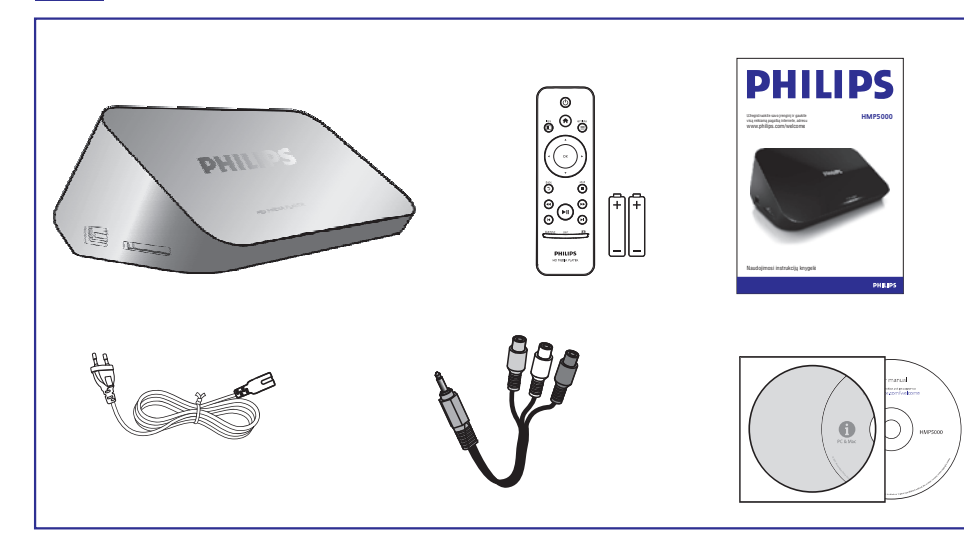

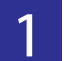

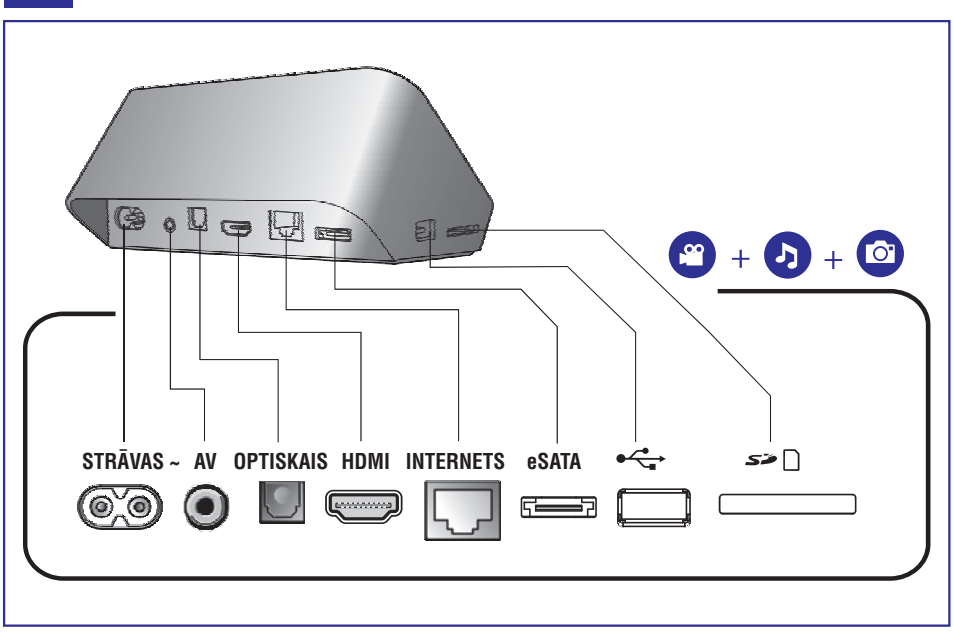

# 13. TRAUCĒJUMU NOVĒRŠANA

Ja Jūs sazināsieties ar Philips, Jums jautās šī atskaņotāja modeļa un sērijas numuru. Modeļa un sērijas numurs ir norādīts uz atskaņotāja apakšējā paneļa. Lūdzu, ierakstiet šos numurus zemāk:

Modeļa nr. \_\_\_\_\_

Sērijas nr. \_\_\_\_\_

#### Nav attēla.

 Skatiet TV lietošanas instrukciju par to, kā izvēlēties pareizo video ieejas kanālu.

#### Nav skaņas pēc savienojuma izveides ar TV.

 Pārliecinieties, ka audio vadi ir savienoti ar audio ievades kontaktligzdām, kas ir savienotas ar izvēlētajām video ieejas ligzdām.

#### USB atmiņas ierīces informāciju nav iespējams nolasīt.

- Šīs USB atmiņas ierīces formāts netiek atbalstīts.
- Atbalstītais maksimālais atmiņas izmērs ir 1 TB.
- Pārliecinieties, ka atskaņotājs atbalsta šos failu formātus (skatīt "Specifikācijas" > "Faili").
- Izmantojot analogo video savienojumu (piemēram, kompozitu), nevar atskaņot DRM-aizsargātus video failus, kas saglabāti USB/ SD atmiņas ierīcē. Lai atskaņotu šos failus, Jums ir jāizmanto HDMI savienojums.

#### DivX subtitrus rāda nepareizi.

- Pārliecinieties, ka subtitru faila nosaukums ir vienāds ar video faila nosaukumu.
- Pārliecinieties, ka DivX subtitru fails un video fails ir saglabāts vienā un tajā pašā direktorijā.

# ... PROGRAMMATŪRAS ATJAUNINĀŠANA

- 2. Lejuplādējiet jaunāko programmatūras versiju un saglabājiet to USB atmiņas ierīces saknes direktorijā.
- 3. Pievienojiet USB pie atskaņotāja 🔩 (USB) savienojuma.
- 4. Spiediet 🛧.
- 5. Izvēlieties [Setup] (Uzstādīšana) > [MISC] > [USB Upgrade] (Atjaunināšana no USB).
  - Ja tiek atrasts atjauninājums, tad Jums lūdz uzsākt atjaunināšanu.
- 6. Lai atjauninātu programmatūru, sekojiet norādēm TV ekrānā.
  - Kad atjaunināšana ir pabeigta, atskaņotājs automātiski izslēdzas un atkal ieslēdzas.

### ! Uzmanību

 Neizslēdziet strāvu un nenoņemiet USB atmiņas ierīci, kad programmatūras atjaunināšana ir progresā, jo tādā veidā Jūs varat sabojāt šo atskaņotāju.

# ... PIEVIENOŠANA UN ATSKAŅOŠANA

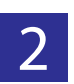

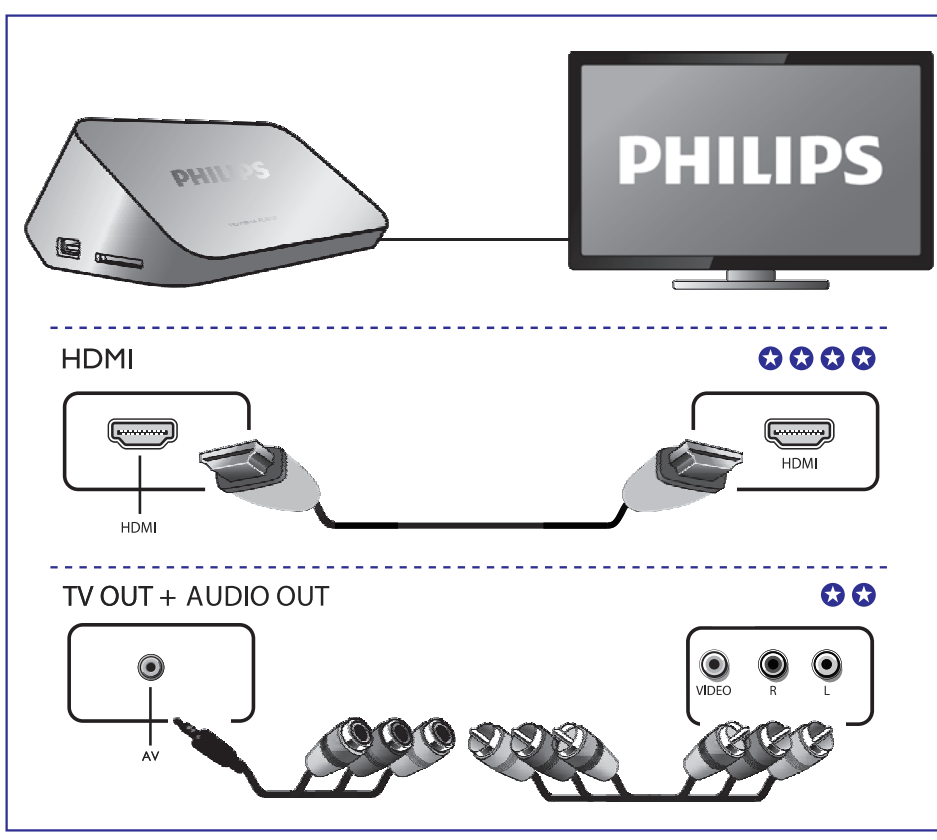

3

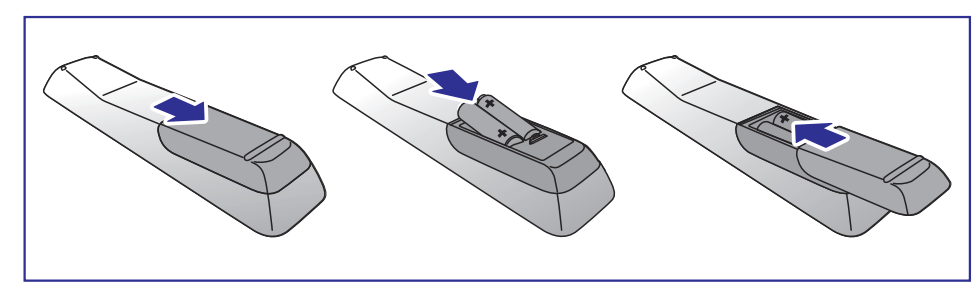

# ... PIEVIENOŠANA UN ATSKAŅOŠANA

# 4

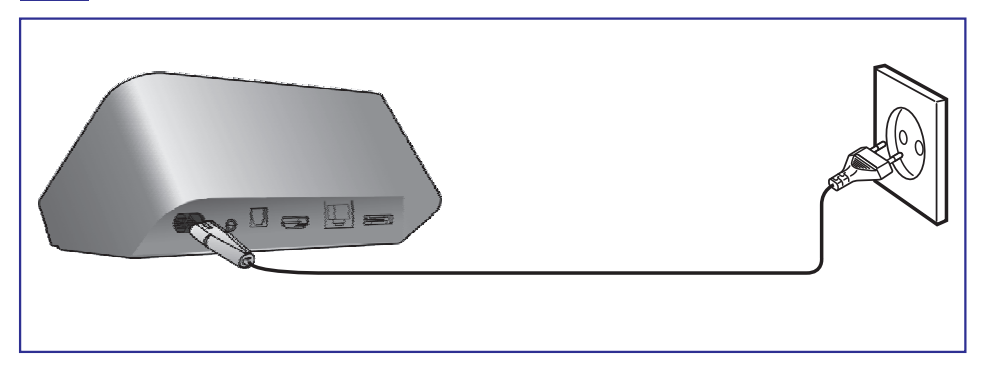

5

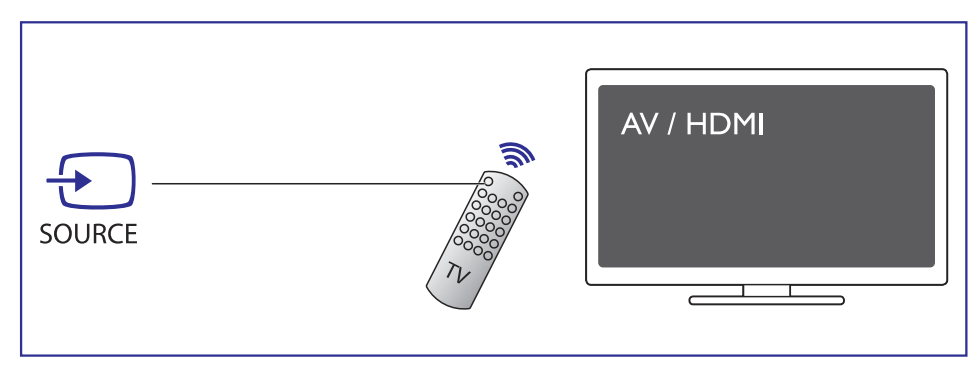

# 12. PROGRAMMATŪRAS ATJAUNINĀŠANA

Pirms atjaunojat atskaņotāja programmatūru, pārbaudiet, kāda ir šobrīd uzstādītās programmatūras versija:

- 1. Spiediet **f**.
- 2. Izvēlieties [Setup] (Uzstādīšana) > [MISC] > [Version Info] (Versijas informācija) un spiediet OK.

### Programmatūras atjaunināšana no interneta

- 1. Pievienojiet atskaņotāju internetam (skatīt "Tīkla izveide").
- 2. Spiediet A un izvēlieties [Setup] (Uzstādīšana).
- 3. Izvēlieties [MISC] > [Online upgrade] (Atjaunināšana tiešsaistes režīmā).
  - → Ja tiek atrasta jaunāka programmatūras versija, tad Jums lūdz uzsākt atjaunināšanu.
- 4. Lai atjauninātu programmatūru, sekojiet norādēm TV ekrānā.
  - ➡ Kad atjaunināšana ir pabeigta, atskaņotājs automātiski izslēdzas un atkal ieslēdzas.

### Programmatūras atjaunināšana ar USB/SD

- 1. www.philips.com/support pārbaudiet, kāda ir pēdējā jaunākā programmatūras versija.
  - Atrodiet sava atskaņotāja modeļa numuru un uzklikšķiniet uz "Software and drivers" ("Programmatūra un draiveri").

### **11. EASYLINK**

Šis atskaņotājs atbalsta Philips EasyLink funkciju, kas lieto HDMI-Consumer Electronic Control (CEC) protokolu. Ja Jūsu HDMI-CEC saderīgās ierīces ir savienotas caur HDMI, Jūs tās varat kontrolēt vienlaicīgi ar vienu tālvadības pulti.

- Pievienojiet HDMI CEC saderīgas ierīces ar HDMI, un ieslēdziet HDMI CEC uz TV un citām pievienotajām ierīcēm (skatīt TV vai citu ierīču lietošanas pamācības).
- 2. Spiediet A.
- 3. Izvēlieties [Setup] > [EasyLink].
- 4. Sekojošām funkcijām izvēlieties [On] (leslēgts):
  - [EasyLink] > [On]
  - [One Touch Play] (Atskaņošana ar vienu taustiņu) > [On]
  - [One Touch Standby] (Pārslēgšana gaidīšanas režīmā ar vienu taustiņu) > [On]
  - [Auto Power On From TV] (Automātiska ieslēgšanās kopā ar TV) > [On]
  - Jābūt ieslēgtai EasyLink funkcijai.

#### Atskaņošana ar vienu taustiņu

Kad jūs spēlējat failu ar šo atskaņotāju, pieslēgtais HDMI CEC TV automātiski pārslēdzas uz HDMI ieejas kanālu.

#### Pārslēgšana gaidīšanas režīmā ar vienu taustiņu

Kad Jūs pieslēgto ierīci (piemēram, TV) ar tās tālvadības pulti ieslēdzat gaidīšanas režīmā, šis atskaņotājs gaidīšanas režīmā pārslēdzas automātiski.

#### Automātiska ieslēgšanās kopā ar TV

Kad ieslēdzat pieslēgto ierīci (piemēram, TV) ar tās tālvadības pulti un atskaņotājs ir gaidīšanas režīmā, tas ieslēgsies automātiski.

## 🚍 Piezīme

 Philips negarantē 100% vienotu regulēšanu visām HDMI CEC ierīcēm.

# ... PIEVIENOŠANA UN ATSKAŅOŠANA

6

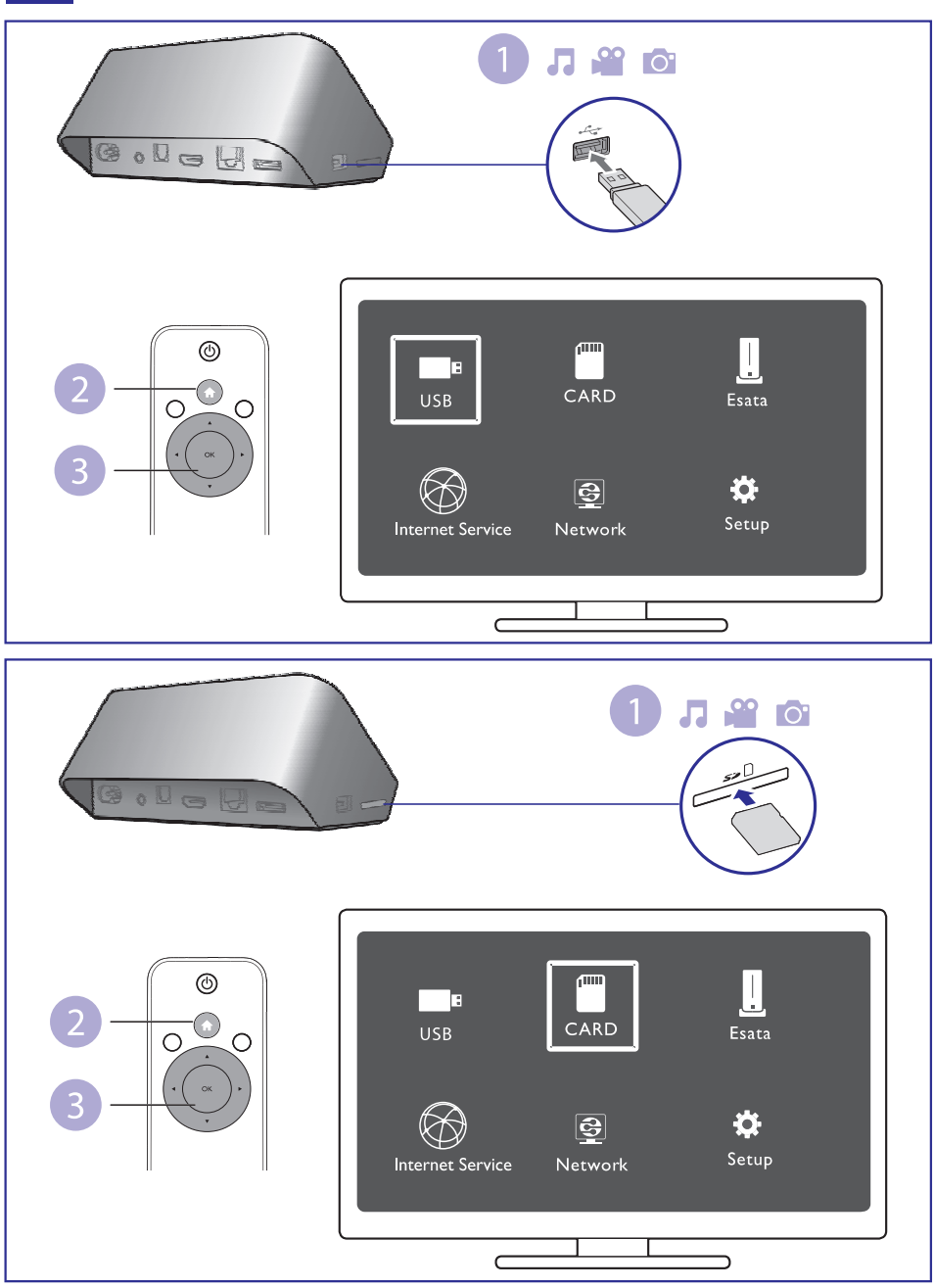

# ... PIEVIENOŠANA UN ATSKAŅOŠANA

# 7

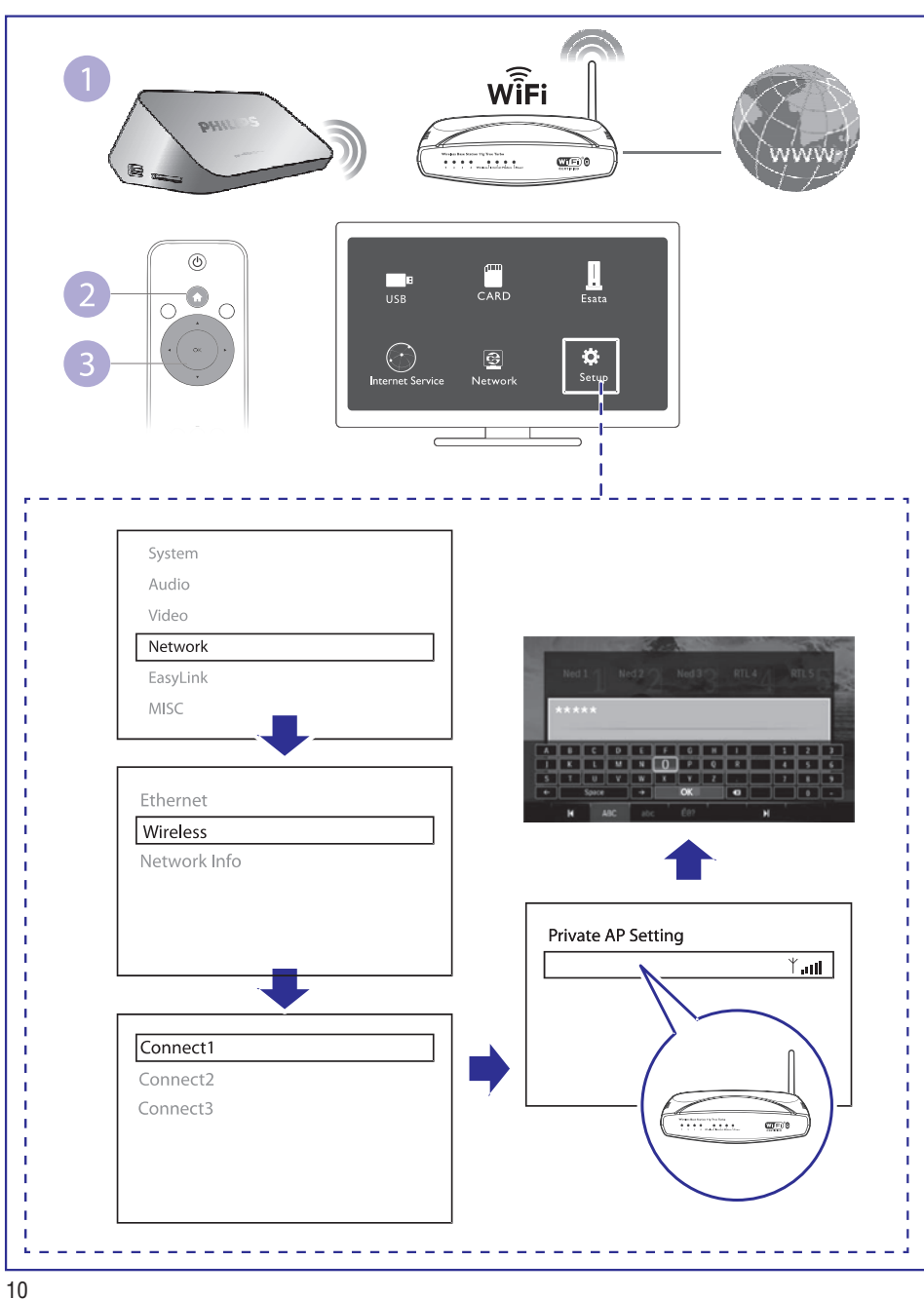

# ... IESTATĪJUMI

### Bezvadu tīkla iestatījumi

[Ethernet]: Noregulējiet atskaņotāja IP adresi. [Wireless] (Bezvadu): Izveidojiet bezvadu interneta savienojumu. [Network Info] (Tīkla informācija): Aplūkojiet aktuālā tīkla statusu.

### Dažādi

[Version Info] (Versijas informācija): Aplūkojiet šī atskaņotāja programmatūras versijas informāciju.

[DivX®VOD Code]: Parāda DivX® reģistrācijas un reģistrācijas pārtraukšanas kodu.

[Online Upgrade] (Programmatūras atjaunināšana online): Izvēlieties, lai atjauninātu programmatūru no interneta.

[USB Upgrade] (Programmatūras atjaunināšana no USB): Izvēlieties, lai atjauninātu programmatūru no USB atmiņas ierīces.

# ... IESTATĪJUMI

#### Video

[Aspect Ratio] (Proporcija): Izvēlieties ekrāna proporciju.

**[TV System]** (TV sistēma): Izvēlieties video izšķirtspējas iestatījumu, ko vislabāk atbalsta Jūsu TV. Skatiet Jūsu TV lietošanas instrukciju.

### Piezīme

- Ja izvēlēto video rezolūciju Jūsu TV neatbalsta un parādās tukšs ekrāns, lai atjaunotu attēlu ekrānā, uzgaidiet 10 sekundes.
- Kompozīta (CVBS) savienojumam, ja netiek izveidota video izeja, kad iestatāt video izšķirtspēju, tad tiek piemērota HD izšķirtspēja (1080p, 1080i, 720p), savienojiet šo atskaņotāju ar TV ar HDMI savienojumu, lai atskaņotu HD video.

[Video Zoom] (Tālummaiņa): Pietuviniet vai attāliniet video ainas.

**[1080P 24 Hz]:** Izmantojiet 1080p 24 Hz video izvadi, lai skatītos video failus.

#### Piezīme

- Video izšķirtspēja un kadru ātrums video filam ir 1080p 24Hz.
- Jūsu TV atbalsta 1080p 24 Hz.
- Pārliecinieties, ka izmantojat HDMI kabeli, lai pievienotu šo atskaņotāju savam TV.

[**Deep Color**] (Krāsas dziļums): Attēlojiet krāsas ar vairāk toņiem un nokrāsām, ja video saturs ir ierakstīts Deep Color režīmā un TV atbalsta šo funkciju.

[Video Setting] (Video iestatījumi): Regulējiet video iestatījumus.

# 2. VADĪBA UN ATSKAŅOŠANA

Kontrolējiet atskaņošanu ar tālvadības pulti.

| Funkcija                                                                        | Taustiņš/ darbība                                                                                    |
|---------------------------------------------------------------------------------|----------------------------------------------------------------------------------------------------|
| Atskaņošanas apturēšana.                                                        |                                                                                                    |
| Atskaņošanas iestatīšana pauzes<br>režīmā, atskaņošanas atsākšana.              | ►II                                                                                                  |
| Došanās uz iepriekšējo/ nākamo mediju<br>failu.                                 | ◀ / ▶                                                                                                |
| Atgriešanās uz mājas logu.                                                      | <b>^</b>                                                                                             |
| Tālummaiņas regulēšana.                                                         | Atkārtoti<br>piespiediet ⊡.<br>• Lai pārvietotos<br>pietuvinātā<br>fotogrāfijā, spiediet<br>▲ ▼ ◀ ►. |
| Ātrā meklēšana uz priekšu/ atpakaļ.                                             | Atkārtoti piespiediet<br>◀◀ / ▶▶, lai<br>izvēlētos ātrumu.                                           |
| Subtitru iestatījumu atvēršana.                                                 | SUBTITLE                                                                                             |
| Fotogrāfijas virziena maiņa.                                                    | Spiediet ▲ / ▼.                                                                                      |
| Pārvietošanās izvēlnēs.                                                         |                                                                                                    |
| Izvēles vai ieraksta apstiprināšana.                                            | OK                                                                                                   |
| lespēju izvēlņu atvēršana atskaņošanas<br>vai failu saraksta aplūkošanas laikā. | <b>=</b>                                                                                             |
| Failu rediģēšanas izvēlnes atvēršana<br>atrodoties failu datņu skatā.           | EDIT (Rediģēt)                                                                                       |

(י) INFO A OPTIONS ОК STOP BACK (5) (++) (••) **)** SUBTITLE EDIT **PHILIPS** HD MEDIA PLAYER

# ... VADĪBA UN ATSKAŅOŠANA

#### 🚽 Piezīme

- Jūs varat atskaņot tikai DivX video, kas ticis nomāts vai iegādāts ar šī atskaņotāja DivX® reģistrācijas kodu. (Skatīt "lestatījumi" > "MISC" > [DivX® VOD Kods])
- Subtitru faili ar šādiem faila nosaukuma paplašinājumiem (.srt, .smi, .sub, .ssa, .ass, .txt) ir atbalstīti, bet nav redzami failu sarakstā.
- Subtitru faila nosaukumam jābūt tādam pašam kā DivX video faila nosaukumam (izņemot faila nosaukuma paplašinājumu).
- DivX video failam un subtitru failam ir jābūt saglabātam tajā pašā direktorijā.

### ... IESTATĪJUMI

### Sistēma

[Menu Language] (Izvēlnes valoda): Izvēlieties ekrāna izvēlnes valodu.

[Subtitle] (Subtitri): Izvēlieties video subtitru valodu.

[Screen Saver] (Ekrāna saudzētājs): lespējojiet ekrāna saudzētāju gadījumā, ja atstājat atskaņotāju bezdarbībā (piemēram, pauzes vai stop režīmā).

[**DLNA DMR**]: lespējojiet šo funkciju, lai atskaņotu fotogrāfijas, mūziku un video failus no jūsu datora.

[Device Name] (lerīces nosaukums): Mainiet atskaņotāja nosaukumu.

**[Auto Scan]** (Automātiska skenēšana): Automātiski skenējiet atmiņas ierīci, lai konstatētu multimediju failus.

**[Scan Storage]** (Atmiņas skenēšana): Uzsāciet vai pārtrauciet atmiņas ierīces skenēšanu, lai konstatētu multimediju failus.

**[Resume Play]** (Turpināt atskaņošanu): Turpiniet video faila skatīšanos no vietas, kur skatīšanās tika pārtraukta.

[Factory Default] (Noklusētie iestatījumi): Atiestatiet visus iestatījumus uz rūpnīcas noklusējumu.

### Audio

**[Night Mode]** (Nakts režīms): Izlīdzina skaļu skaņu un klusu skaņu. Ja šī funkcija ir aktivizēta, Jūs nakts laikā zemā skaļumā varat skatīties filmas.

**[HDMI Output]** (HDMI izvads): Izvēlieties skaņas izvades formātu, kad izveidojat savienojumu ar HDMI.

**[SPDIF Output]** (SPDIF izvads): Izvēlieties skaņas izvades formātu, kad izveidojat savienojumu ar audio kontaktligzdu.

[Lip Sync] (Runas sinhronizācija): lespējojiet šo funkciju, lai sinhronizētu audio un video.

# **10. IESTATĪJUMI**

Jūs varat mainīt šī atskaņotāja iestatījumus.

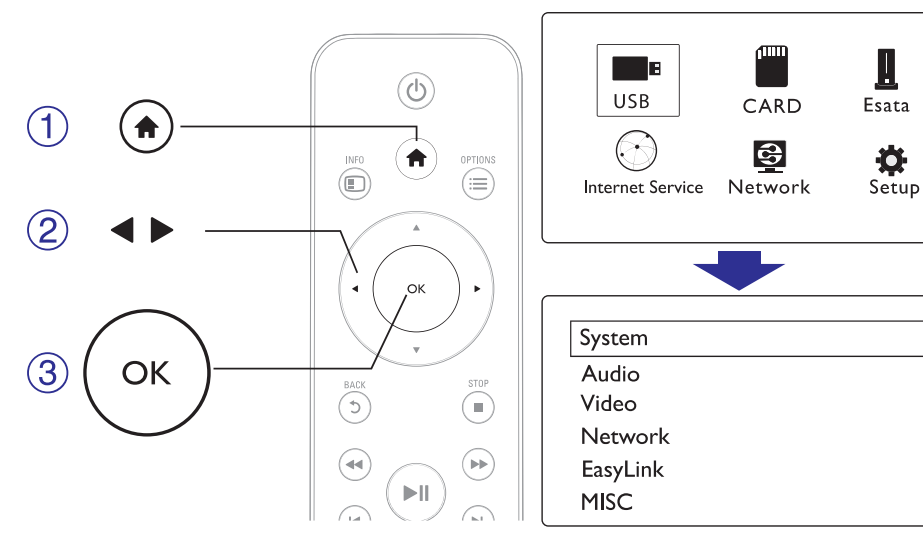

#### 1. Spiediet **f**.

- 2. Izvēlieties [Setup] (lestatījumi) un spiediet OK, lai apstiprinātu.
  - → Tiek parādīta iestatījumu izvēlne.
  - → Spiediet ▲ / ▼, lai izvēlētos izvēlnes vienumu vai iestatījuma iespēju.
  - → Spiediet **OK**, lai pieklūtu iekšējai izvēlnei.
  - → Spiediet ⊃, lai atgrieztos uz augstāku izvēlni.

# 4. IESPĒJAS

l

÷

Atskaņošanas laikā piespiediet taustiņu ≔, lai piekļūtu iespēju izvēlnei.

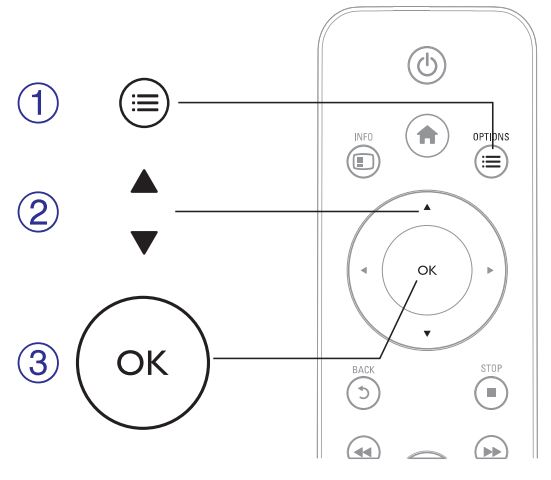

### Video iespējas

[Subtitle] (Subtitri): Pielāgojiet subtitru iestatījumus. Spiediet **4**, lai izvēlētos vienumu un 🔺 🛡, lai noregulētu tā vērtību. Lai apstiprinātu, spiediet **OK**.

[Audio]: Izvēlieties audio valodu.

[GO TO] (Doties uz): Pārejiet, lai spēlētu konkrētu laiku. Piespiediet ▶, lai izvēlētos vienumu, un ▲ ▼, lai noregulētu vērtības. Lai apstiprinātu, spiediet **OK**.

[Repeat Title] (Atkārtot nosaukumu): Atkārtoti atskanojiet vienumu ar konkrēto nosaukumu.

[Repeat AII] (Atkārtot visu): Atkārtoti atskaņojiet visu video failu.

[Repeat Off] (Atkārtošana izslēgta): Izslēdziet atkārtošanas režīmu.

[Video Setting] (Video iestatījumi): Regulējiet video iestatījumus. Piespiediet **I**, lai izvēlētos vienumu, un **I**, lai noregulētu vērtības. Lai apstiprinātu, spiediet OK.

### Audio iespējas

[Repeat Off] (Atkārtošana izslēgta): Izslēdziet atkārtošanas režīmu.

[**Repeat One**] (Atkārtot vienu): Atkārtoti atskaņojiet šobrīd skanošo mūzikas failu.

[Repeat AII] (Atkārtot visu): Atkārtoti atskaņojiet visus mūzikas failus.

**[Shuffle Loop]** (Atskaņošana jauktā režīmā): Atskaņojiet mūzikas failus nejaušā secībā.

### Foto iespējas

**[Slide Timing]** (Slaida ilgums): lestatiet slīdrādes slaidu nomaiņas intervalu.

[Slide Transition] (Slaida pāreja): Izvēlieties slīdrādes skatu pārejas efektu.

[Repeat Off] (Atkārtošana izslēgta): Izslēdziet atkārtošanas režīmu.

[Repeat AII] (Atkārtot visu): Atkārtoti atskaņojiet visus foto failus.

[**Shuffle Loop**] (Atskaņošana jauktā režīmā): Atskaņojiet foto failus nejaušā secībā.

**[Background Music]** (Fona mūzika): Izvēlieties mūzikas failu, ko atskaņot slīdrādes laikā.

[Video Setting] (Video iestatījumi): Regulējiet video iestatījumus.

### 9. INTERNETA PAKALPOJUMI

Ar šo atskaņotāju, jūs online varat piekļūt dažādiem pakalpojumiem, piemēram, filmām, attēliem, mūzikai un spēlēm.

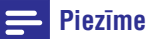

 Optimālai interneta pakalpojuma darbībai, mēs iesakām interneta pieslēguma ātrumu vismaz 1 Mbps vai vairāk.

Kas JumsPievienot atskaņotāju internetam (skatīt "Tīklanepieciešamsizveidošana").

- 1. Piespiediet A.
- 2. Izvēlieties [Internet Services] (Interneta pakalpojumi) un spiediet OK.
  - └→ Tiek parādīti interneta pakalpojumi.
- 3. Izvēlieties pakalpojumu.
  - [Facebook]: sociālais portāls.
  - [AccuWeather]: vispasaules online meteoroloģiskās prognozes.
  - [YouTube]: video kopīgošanas portāls.
  - [Piccasa]: online foto albums.
- 4. Sekojiet instrukcijām uz ekrāna un lietojiet tālvadības pulti, lai izbaudītu šos pakalpojumus.

| Funkcija                                                             | Taustiņš/ darbība |
|----------------------------------------------------------------------|-------------------|
| Pakalpojuma/ vienuma izvēle.                                         | ▲▼◀►              |
| Izvēles apstiprināšana.                                              | ОК                |
| Atgriešanās uz iepriekš skatīto<br>lapu vai ievadītā teksta dzēšana. | 5                 |
| Atgriešanās uz mājas skatu.                                          | A                 |

# 8. MULTIMEDIJU FAILU ATSKAŅOŠANA NO DATORA (DLNA)

Ar šo DNLA-sertificēto atskaņotāju, kad tas ir pievienots datoram, ir iespējams atskaņot video, mūziku un foto failus no datora.

#### 🚽 Piezīme

- Lai datorā pārlūkotu multimediju failus, pārliecinieties, ka ir uzstādīta atbilstoša DLNA programmatūra (piemēram, Windows Media Player 11 vai jaunāks).
- 1. Pievienojiet atskaņotāju datora tīklam (skatīt "Tīkla izveide").
- 2. Datorā DLNA atbilstošajā programmatūrā (piemēram, Windows Media Player 11 vai jaunāks) Jums jāuzstāda:
  - Multimediju failu kopīgošana ar atskaņotāju (skatīt multimediju programmatūras palīdzības sadaļu "Help").
  - Kopīgot failus vai pievienot tos bibliotēkai skatīt multimediju programmatūras palīdzības sadaļu "Help").
- 3. Piespiediet A.
- 4. Izvēlieties [Network] (Tīkls) un spiediet OK.
  - └→ Tiek atvērts pārlūkošanas logs.
  - Lai pārlūkotu no datora kopīgotās mapes, izvēlieties [Shared Folder] (Kopīgotā mape) un spiediet OK.
  - Lai pārlūkotu no datora kopīgotos failus, izvēlieties [Shared Media Files] (Kopīgotie multimediju faili) un spiediet OK.
- 5. Izvēlieties multimediju failu un spiediet OK, lai atskaņotu.
  - Lai piekļūtu pārlūkošanas izvēlnes funkcijām, piespiediet ≔
  - Vairāk informācijai skatīt "Pārlūkojiet visus failus".

## 5. FAILU PĀRLŪKOŠANA

Jūs varat pārlūkot mediju failus, kas saglabāti USB/SD atmiņas ierīcē.

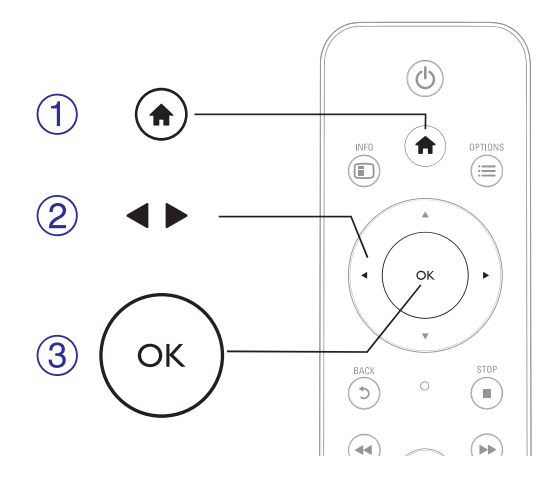

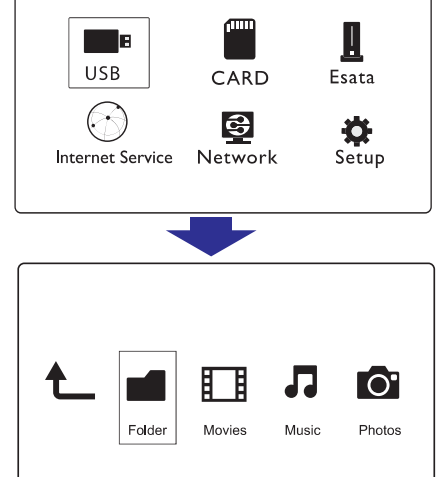

- 1. Spiediet A.
- 2. Izvēlieties [USB]/ [CARD]/ [Esata].
- 3. Izvēlieties mediju failu pārlūkošanas režīmu.
  - [Folder] (Mape)
  - [Movies] (Filmas)
  - [Music] (Mūzika)
  - [Photos] (Fotogrāfijas)

# ... FAILU PĀRLŪKOŠANA

### Pārlūkojiet visus failus

| Ł |        |        | 1     | 0      |
|---|--------|--------|-------|--------|
|   | Folder | Movies | Music | Photos |
|   |        |        |       |        |

- 1. Spiediet ◀▶, lai izvēlētos [Folder] (Mape) un spiediet OK, lai apstiprinātu.
- 2. Izvēlieties Jūsu USB/ SD atmiņas ierīci un spiediet **OK**.
- 3. Failu pārlūkā spiediet ≔.
- Nospiediet ▲ / ▼, lai izvēlētos režīmu, lai pārlūkotu vai organizētu failus.

[Thumbnails] (Sīktēli): Attēlo failu vai mapju sīktēlus.

[List] (Saraksts): Attēlo failus vai mapes saraksta veidā.

[**Preview**] (Priekšskatījums): Attēlo failus vai mapes priekšskatījuma logā.

[All Media] (Visi faili): Attēlo visus mediju failus.

[Movies] (Filmas): Attēlo filmas.

[Photos] (Fotogrāfijas]: Attēlo foto failus.

[Music] (Mūzika): Attēlo audio failus.

# ... TĪKLA IZVEIDE

Jūs varat iestatīt IP adresi mauāli.

- 2. Spiediet ◀▶, lai izvēlētos vērtību un ▲ ▼, lai mainītu tās lielumu.
- Kad esat pabeidzis IP adreses rakstīšanu, spiediet OK.
  → Tiek parādīts dialoglodziņš.
- 4. Izvēlieties [Yes] (Jā) un spiediet OK, lai saglabātu tīkla iestatījumus.

### ... TĪKLA IZVEIDE

### Vadu tīkla uzstādīšana

Kas Jums Interneta maršrutētājs, kas ir pievienots internetam. nepieciešams

- 1. Ar maršrutētāja palīdzību ar vadu pievienojiet atskaņotāju vienā tīklā ar datoru vai pievienojiet internetam.
- 2. Veiciet tīkla uzstādīšanu.

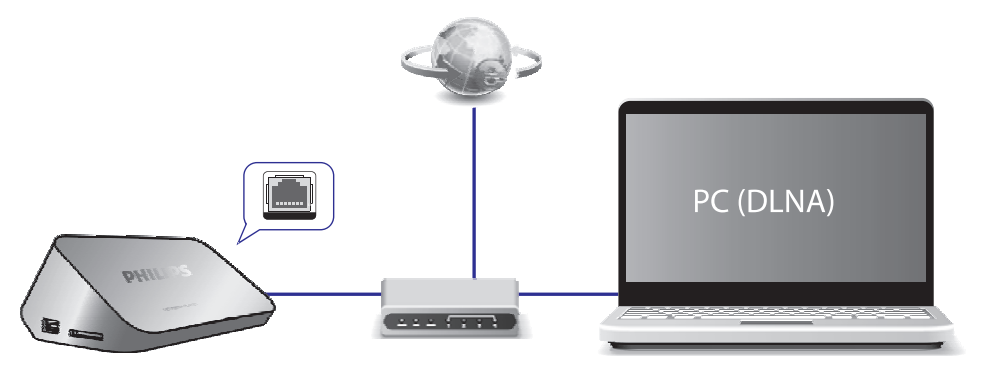

- 1) Piespiediet **f**.
- 2) Izvēlieties [Setup] un spiediet OK.

Tiek atvērta uzstādīšanas izvēlne.

 Izvēlieties [Network] (Tīkls) > [Ethernet] > [DHCP IP (AUTO)] > [DHCP (AUTO)] un spiediet OK.

Tiek parādīts dialoglodziņš.

4) Izvēlieties **[Yes]** (Jā) un spiediet **OK**, lai saglabātu tīkla iestatījumus.

Savienojuma pārbaude ir sākusies.

Tīkla savienojuma statuss tiek parādīts pēc testa pabeigšanas.

5) Lai izietu, spiediet **OK**.

# ... FAILU PĀRLŪKOŠANA

#### Filmu pārlūkošana

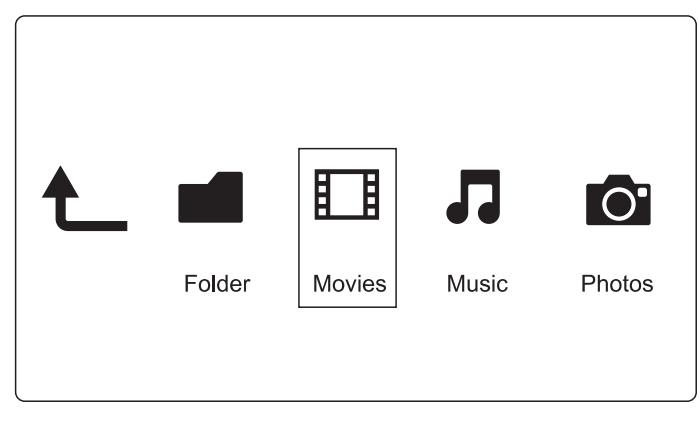

- 1. Spiediet ◀▶, lai izvēlētos [Movies] (Filmas) un spiediet OK, lai apstiprinātu.
- 2. Failu pārlūkā spiediet ≔.
- Nospiediet ▲ / ▼, lai izvēlētos režīmu, lai pārlūkotu vai organizētu failus.

[Search] (Meklēt): Meklējiet filmas. Sekojiet uz ekrāna sniegtajām instrukcijām, lai ar tastatūras palīdzību ierakstītu atslēgas vārdus un spiediet **>II**, lai sāktu meklēšanu.

[Thumbnails] (Sīktēli): Attēlo filmu failu sīktēlus.

[List] (Saraksts): Attēlo filmu failus saraksta veidā.

**[Preview]** (Priekšskatījums): Attēlo failus vai mapes priekšskatījuma logā.

[All Movies] (Visas filmas): Attēlo visus filmu failus.

[Show DVDs] (Rādīt DVD): Attēlo visus ISO failus.

[Flash Animation]: Attēlo visus flash failus.

**[Go to Folder]** (Doties uz mapi): Dodaties uz mapi, kur saglabāts izvēlētais fails.

[Name] (Nosaukums): Pārlūkojiet filmas to nosaukumu alfabētiskā secībā.

[Size] (Izmērs): Pārlūkojiet filmas pieaugošā faila izmēra secībā.

[Most Viewed] (Skatītākās): Pārlūkojiet visvairāk skatītās filmas.

[**Recently Added**] (Nesen pievienotas): Pārlūkojiet pēdējās pievienotās filmas.

## ... FAILU PĀRLŪKOŠANA

### Mūzikas failu pārlūkošana

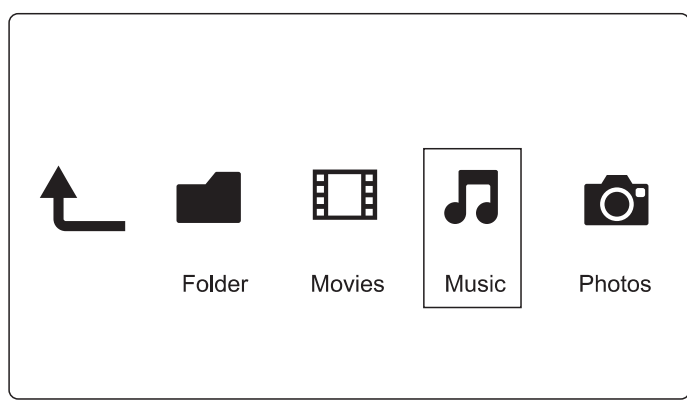

- 1. Spiediet ◀▶, lai izvēlētos [Music] (Mūzika) un spiediet OK, lai apstiprinātu.
- 2. Failu pārlūkā spiediet ≔.
- Nospiediet ▲ / ▼, lai izvēlētos režīmu, lai pārlūkotu vai organizētu failus.

[Search] (Meklēt): Meklējiet mūzikas failus. Sekojiet uz ekrāna sniegtajām instrukcijām, lai ar tastatūras palīdzību ierakstītu atslēgas vārdus un spiediet ►II, lai sāktu meklēšanu.

[Thumbnails] (Sīktēli): Attēlo mūzikas failu sīktēlus.

[List] (Saraksts): Attēlo mūzikas failus saraksta veidā.

**[Preview]** (Priekšskatījums): Attēlo failus vai mapes priekšskatījuma logā.

[All Songs] (Visas dziesmas): Attēlo visus mūzikas failus.

[Albums]: Attēlo mūzikas failus pa albumiem.

[Artists] (Izpildītājs): Attēlo mūzikas failus atbilstoši to izpildītājam.

[Genres] (Žanrs): Attēlo mūzikas failus atbilstoši to žanram.

[Years] (Gadi): Attēlo mūzikas failus atbilstoši to gadam.

[**Playlists**] (Atskaņošanas saraksti): Attēlo Jūsu sastādītos atskaņošanas sarakstus.

[Recently Played] (Nesen atskaņotie): Attēlo mūzikas failus, ko nesen esat klausījies.

**[Recently Added]** (Nesen pievienots): Pārlūkojiet pēdējo pievienoto mūziku.

**[Name]** (Nosaukums): Pārlūkojiet mūzikas failus to nosaukumu alfabētiskā secībā.

## ... TĪKLA IZVEIDE

- 2. Veiciet bezvadu tīkla uzstādīšanu.
  - 1) Piespiediet 🔒.
  - 2) Izvēlieties [Setup] un spiediet OK.
  - Tiek atvērta uzstādīšanas izvēlne.
  - Izvēlieties [Network] (Tīkls) > [Wireless] (Bezvadu) > [Connect] (Pieslēgties) un spiediet OK.

Tiek parādīts pieejamo bezvadu tīklu saraksts.

- 6) Izvēlieties no saraksta atbilstošo tīklu un spiediet **OK**.
- 5) Ar mini klaviatūru ievadiet tīkla WEP vai WPA paroli un spiediet ►II.

Savienojuma pārbaude ir sākusies.

Tīkla savienojuma statuss tiek parādīts pēc testa pabeigšanas.

6) Lai izietu, spiediet OK.

### 🚽 Piezīme

• Lai atkārtoti meklētu pieejamos bezvadu tīklus, spiediet 🖽

## 7. TĪKLA IZVEIDE

Pieslēdzot šo atskaņotāju datora tīklam un internetam, Jūs varat:

- Atskaņot fotogrāfijas, mūziku un video failus no jūsu datora.
- Skatīties online TV programmas.
- Pārlūkot interneta foto albumus.
- Atjaunināt šī atskaņotāja programmatūru caur internetu.

### Bezvadu tīkla izveide

| Kas Jums     | Bezvadu interneta maršrutētājs, kas ir pievienots |
|--------------|---------------------------------------------------|
| nepieciešams | internetam                                        |

1. Ar maršrutētāja palīdzību pievienojiet atskaņotāju vienā tīklā ar datoru vai pievienojiet internetam.

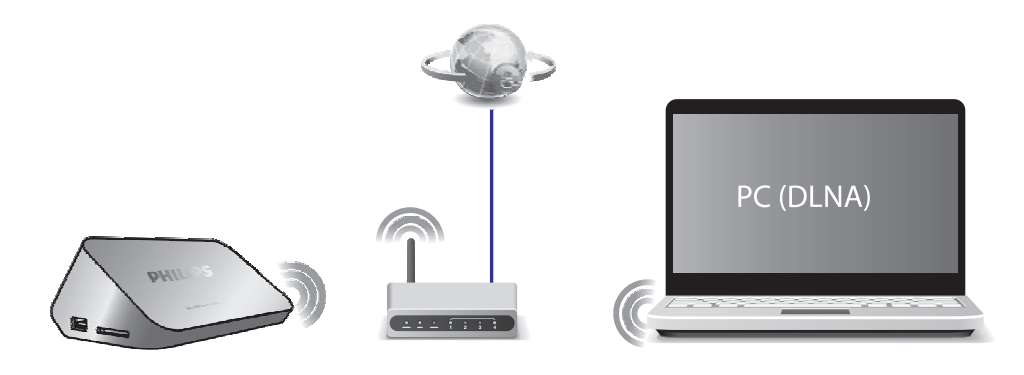

# ... FAILU PĀRLŪKOŠANA

### Fotogrāfiju pārlūkošana

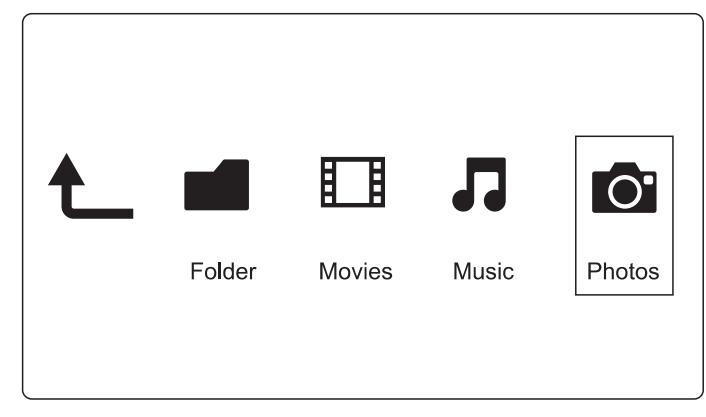

- 1. Spiediet ◀▶, lai izvēlētos [Photos] (Fotogrāfijas) un spiediet OK, lai apstiprinātu.
- 2. Failu pārlūkā spiediet 三
- Nospiediet ▲ / ▼, lai izvēlētos režīmu, lai pārlūkotu vai organizētu failus.

[Search] (Meklēt): Meklējiet foto failus. Sekojiet uz ekrāna sniegtajām instrukcijām, lai ar tastatūras palīdzību ierakstītu atslēgas vārdus un spiediet **>I**, lai sāktu meklēšanu.

[Thumbnails] (Sīktēli): Attēlo foto failu vai mapju sīktēlus.

[List] (Saraksts): Attēlo foto failus vai mapes saraksta veidā.

[**Preview**] (Priekšskatījums): Attēlo failus vai mapes priekšskatījuma logā.

[Photo Directory] (Fotogrāfiju katalogs): Pārlūkojiet fotogrāfijas kataloga veidā.

[Leaf Folder View] (Pārlapojamas mapes režīms): Pārlūkojiet fotogrāfijas pārlapojamas mapes veidā.

[Date View] (Datuma skats): Pārlūkojiet fotogrāfijas atbilstoši to uzņemšanas datumam.

[All Photos] (Visas fotogrāfijas): Attēlo visas fotogrāfijas.

[Albums]: Attēlo foto failus pa albumiem.

**[Name]** (Nosaukums): Pārlūkojiet foto failus to nosaukumu alfabētiskā secībā.

[**Recently Added**] (Nesen pievienots): Pārlūkojiet pēdējos pievienotos foto failus.

[Recently Played] (Nesen atskaņotie): Attēlo foto failus, ko nesen esat aplūkojis.

# 6. FAILU PĀRVALDĪŠANA

Jūs varat pārvaldīt multivides failus, kas saglabāti ārējā atmiņas ierīcē.

### Pamatdarbības

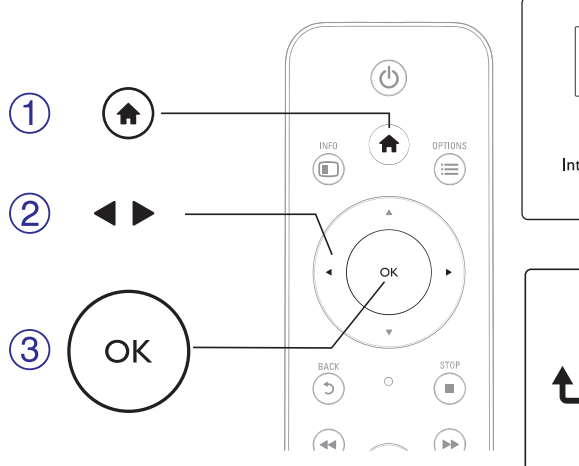

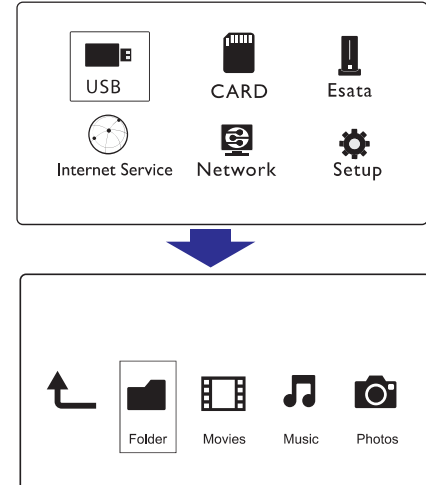

- 1. Spiediet A.
- 2. lzvēlieties [USB]/ [CARD]/ [Esata] > [Folder].
- 3. Izvēlieties atbilstoši USB/ SD atmiņas ierīci un spiediet OK.
- Spiediet ▲ / ▼, lai izvēlētos failu vai mapi un spiediet [Edit] (Rediģēt).
  - ➡ Tiek atvērts failu rediģēšanas režīms.
- Spiediet ▲ / ▼, lai izvēlētos darbību un spiediet OK, lai apstiprinātu.

[Copy] (Kopēt): Izvēlieties, kur vēlaties saglabāt failus, un spiediet ►II, lai apstiprinātu.

└→ Izvēlētais fails vai mape tiek saglabāts Jūsu izvēlētajā vietā.

[Delete] (Dzēst): Izvēlieties [Yes] (Jā) un spiediet OK, lai apstiprinātu.

└→ Izvēlētais fails vai mape tiek dzēsts.

[Move] (Pārvietot): Izvēlieties, kurp vēlaties pārvietot failu vai mapi, un spiediet ►II, lai apstiprinātu.

Lzvēlētais fails vai mape tiek pārvietots uz Jūsu izvēlēto lokalizāciju.

# ... FAILU PĀRVALDĪŠANA

#### [Rename] (Pārsaukt)

- 1. Izvēlieties [Rename], lai, izmantojot mini klaviatūru, mainītu nosaukumu, un spiediet ►II, lai apstiprinātu.
- 2. Izvēlieties [OK] un spiediet OK, lai apstiprinātu jauno nosaukumu.

### Failu saraksta izmantošana

#### [Multiple Select] (Vairāku vienumu atlase)

- Spiediet ▲ / ▼, lai izvēlētos failu vai mapi un spiediet ►II, lai to pievienotu sarakstam.
- 2. Kad esat pabeidzis failu un mapju pievienošanu sarakstam, izvēlieties [Edit] (Rediģēt).
- 3. Izvēlieties darbību.

| [Copy] (Kopēt)          | Izvēlieties, kur vēlaties saglabāt failus, un spiediet<br>▶II, lai apstiprinātu.                 |
|-------------------------|--------------------------------------------------------------------------------------------------|
| [Delete] (Dzēst)        | Izvēlieties [ <b>Yes]</b> (Jā) un spiediet <b>▶11</b> , lai dzēstu<br>izvēlētos failus un mapes. |
| [Move]                  | Izvēlieties, kurp vēlaties pārvietot failus vai mapes, un                                        |
| (Pārvietot)             | spiediet ▶Ⅱ, lai apstiprinātu.                                                                   |
| [ <b>Save Playlist]</b> | Izvēlieties <b>[OK]</b> , lai saglabātu atskaņošanas sarakstu.                                   |
| (Saglabāt               | Izvēlieties <b>[Rename]</b> , lai, izmantojot mini klaviatūru,                                   |
| atskaņošanas            | mainītu nosaukumu, un spiediet <b>▶11</b> , lai                                                  |
| sarakstu)               | apstiprinātu.                                                                                    |
| [ <b>Save Photo</b>     | Izvēlieties <b>[OK]</b> , lai saglabātu fotoalbumu.                                              |
| Album]                  | Izvēlieties <b>[Rename]</b> , lai, izmantojot mini klaviatūru,                                   |
| (Saglabāt               | mainītu nosaukumu, un spiediet <b>▶11</b> , lai                                                  |
| fotoalbumu)             | apstiprinātu.                                                                                    |

# 🗕 Piezīme

 Lai droši atvienotu pievienoto atmiņas ierīci, piespiediet un divas sekundes turiet taustiņu .